## Comment retrouver le suivi du dénivelé au cours de la saison

1) Sur la page d'accueil de Garmin Connect, cliquez sur l'icône avec les 3 barres puis sur « Rapports »

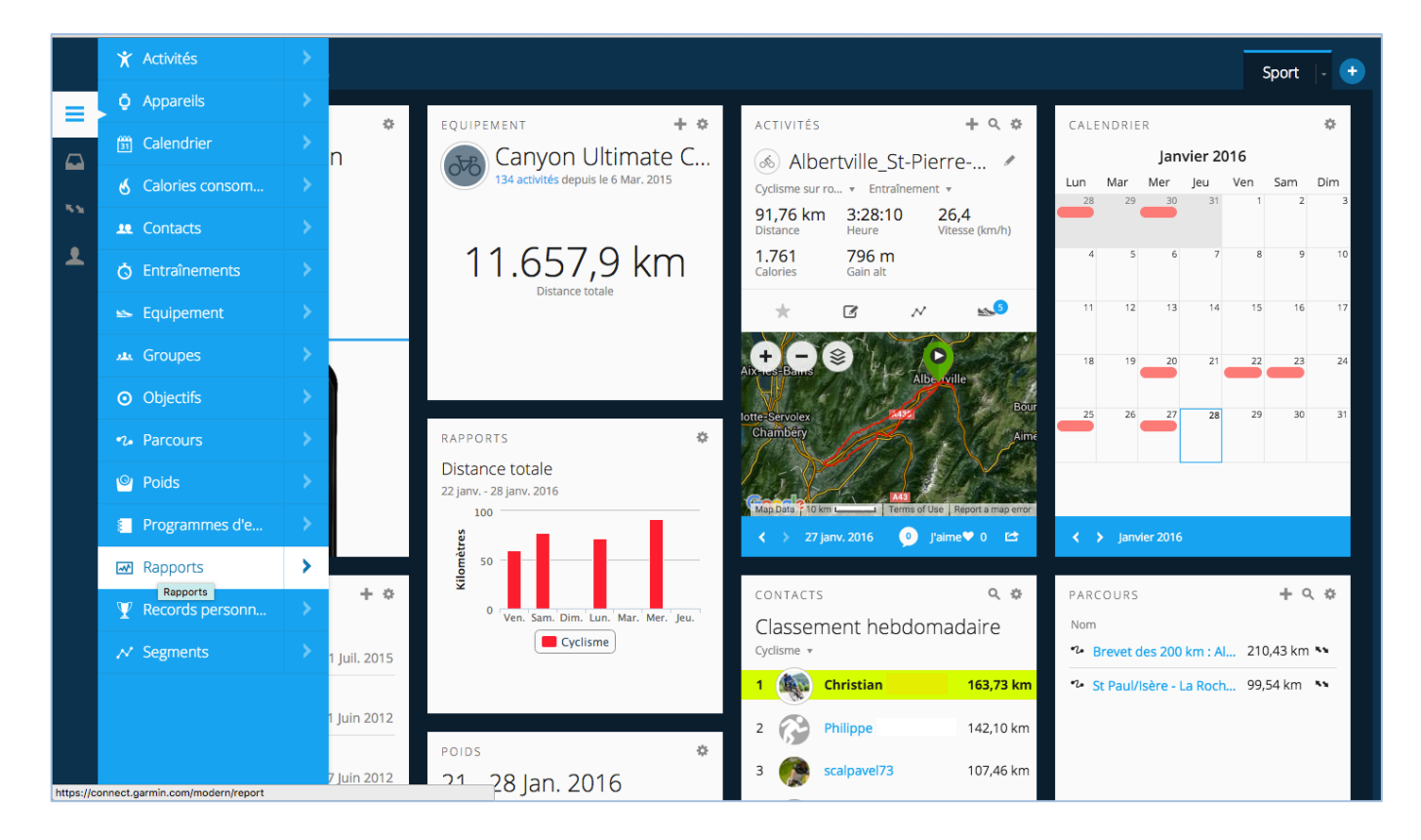

2) Cliquez sur « Récapitulatif sur les progrès réalisés » en bas de la colonne à gauche

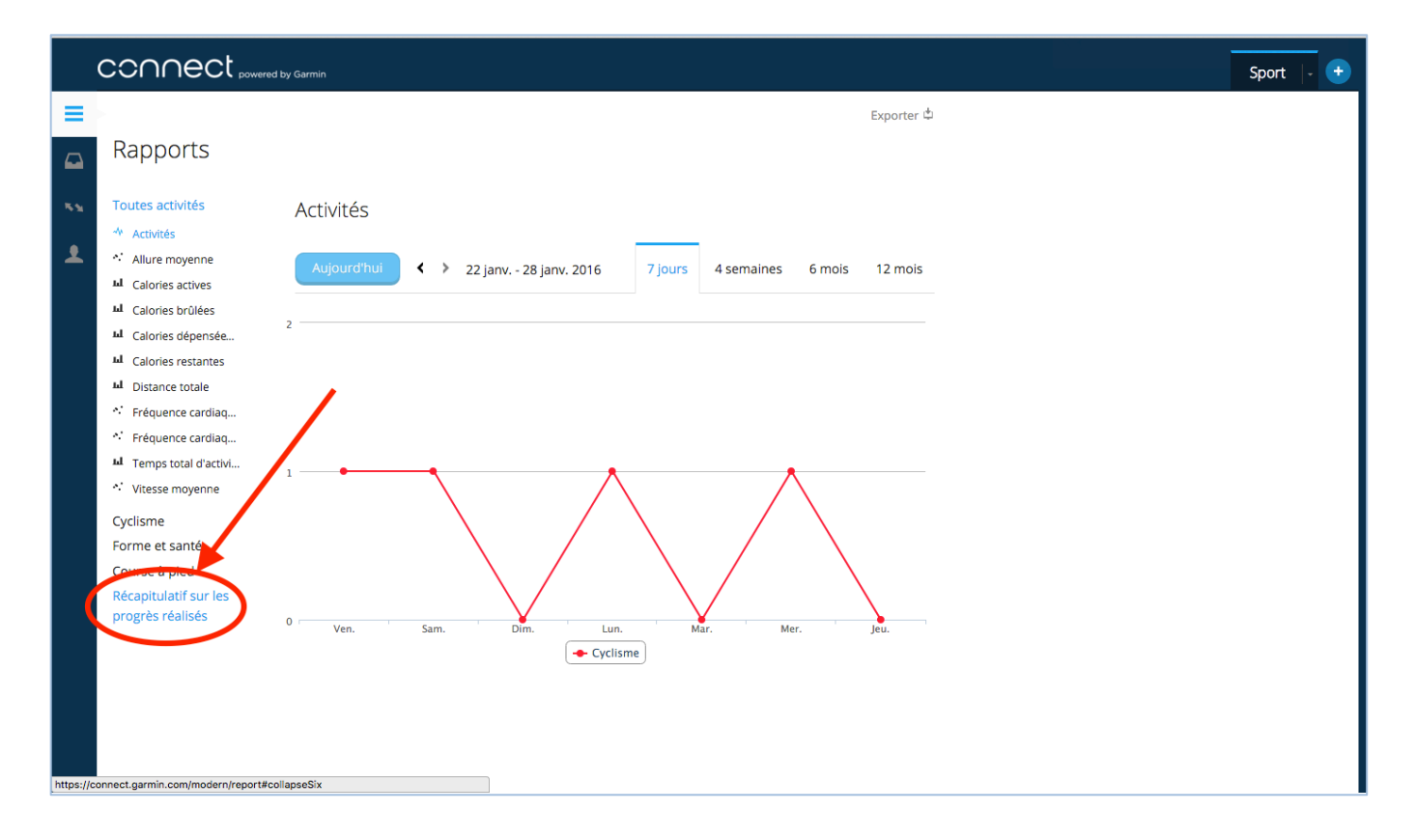

3) Sur la page « Récapitulatif sur les progrès réalisés », vous voyez, en principe, le « Rapport sur les 30 derniers jours pour « Tout type d'activité »

|     |     | ,                           |                                               |                              |                | Sport  - |
|-----|-----|-----------------------------|-----------------------------------------------|------------------------------|----------------|----------|
|     | Rap | ports Afficher la ma        | nière dont les statistiques sont cumulées     |                              |                |          |
| ••• |     | Récapitulatif sur les p     | progrès réalisés 🔹                            | 🖲 Exporter au format CSV 🛛 🗐 | Vue imprimable |          |
| Ŧ   | Rap | pport sur 30 derniers jours | <ul> <li>pour Tout type d'activité</li> </ul> |                              | Personnaliser  |          |
|     |     |                             | Compteur:                                     | 6 Activités                  | _              |          |
|     |     |                             | Distance:<br>Temps:                           | 431,26 km<br>16:58:35 h:m:s  | -              |          |
|     |     |                             | Gain d'altitude:                              | 4.465 m                      |                |          |
|     |     |                             | Vitesse moy.:                                 | 25,4 km/h                    | -              |          |
|     |     |                             | Cadence de course moy.:                       |                              |                |          |
|     |     |                             | Cadence de vélo moy.:                         | 74 tr/min                    | _              |          |
|     |     |                             | Calories:<br>Gain d'altitude moy.:            | 8.464 C<br>744 m             | _              |          |
|     |     |                             | Distance moy.:                                | 71,88 km                     |                |          |
|     |     |                             | Distance médiane:                             | 68,64 km                     | _              |          |
|     |     |                             | Temps moy.:                                   | 2:49:46 h:m:s                | -              |          |

4) Cliquez sur les flèches (cerclées en rouge) pour afficher la liste des choix de dates. Sélectionnez puis cliquez sur « Année en cours ».

5) Vous voyez sur cette page « Année en cours » tout le récapitulatif de l'année en fonction des champs qui ont été sélectionnés, notamment le « Gain d'altitude ». Vous pourriez également modifier le type d'activité à droite pour voir par exemple le VTT.

|          | Garmin                 |                                     |                  |                           | Sport 🕞 🕂 |
|----------|------------------------|-------------------------------------|------------------|---------------------------|-----------|
| =        | Récapitulatif s        | sur les progrès réalisés 👻          | 🖲 Exporter au fo | rmat CSV 🚔 Vue imprimable |           |
|          | Rapport sur Année en o | cours ᅌ pour Tout type d'activité ᅌ |                  | 💱 Personnaliser           |           |
| 54       |                        |                                     |                  |                           |           |
| <b>1</b> |                        | Compteur:                           | 5 Activités      |                           |           |
|          |                        | Distance:                           | 365,95 km        |                           |           |
|          |                        | Temps:                              | 14:24:59 h:m:s   |                           |           |
|          |                        | Gain d'altitude:                    | 3.973 m          |                           |           |
|          |                        | Vitesse moy.:                       | 25,4 km/h        |                           |           |
|          |                        | FC moy.:                            | 137 bpm          |                           |           |
|          |                        | Cadence de course moy.:             |                  |                           |           |
|          |                        | Cadence de vélo moy.:               | 74 tr/min        |                           |           |
|          |                        | Calories:                           | 7.381 C          |                           |           |
|          |                        | Gain d'altitude moy.:               | 795 m            |                           |           |
|          |                        | Distance moy.:                      | 73,19 km         |                           |           |
|          |                        | Distance médiane:                   | 71,97 km         |                           |           |
|          |                        | Distance max.:                      | 91,76 km         |                           |           |
|          |                        | Temps moy.:                         | 2:53:00 h:m:s    |                           |           |
|          |                        | Temps médian:                       | 2:49:01 h:m:s    |                           |           |
|          |                        |                                     |                  |                           |           |

6) Vous pouvez personnaliser la page en ajoutant ou supprimant des champs en cliquant sur la roue dentée devant « Personnaliser ».

Très intéressant également, cliquez sur la flèche à droite de « Récapitulatif sur les progrès réalisés

|           |                                                                                                    | Sport  - 🛨                                                                                       |
|-----------|----------------------------------------------------------------------------------------------------|--------------------------------------------------------------------------------------------------|
| ■         | Rapports Afficher la manière dont les statistiques sont cumu                                                                                                    | lées                                                                                             |
| •••       | Récapitulatif sur les progrès réalisés •                                                                                                    | 🖲 Exporter au format CSV 🛛 🚔 Vue imprimable                                                      |
| Ŧ         | Rapport sur Année en cours 📀 pour Tout type d'activité 😋                                                                                                    | disponibles Champs sélectionnés                                                                  |
|           | Compteur: Distance :<br>Distance :<br>D | médiane Compteur<br>max. Distance<br>py. M Tout ajouter Temps <u>2 Premier</u><br>Gain d'athtude |
|           | Gain dati<br>Temps: Gain dati<br>Perte dati                                                                                                    | ax.                                                                                              |
|           | Gain d'altitude<br>Perte d'al<br>Vitesse moy.:                                                                                                    | itude médiane Calories Gain d'altitude moy.                                                      |
|           | FC moy.:                                                                                                    | Annuler Enregistrer                                                                              |
|           | Cadence de course moy.:                                                                                                    |                                                                                                  |
|           | Calories:                                                                                                    | 7.381 C                                                                                          |
|           | Gain d'altitude moy.:                                                                                                    | 795 m                                                                                            |
|           | Distance moy.:                                                                                                    | 73,19 km                                                                                         |
|           |                                                                                                    |                                                                                                  |
| https://d | https://connect.garmin.com/minreports#                                                                                                    |                                                                                                  |

7) Sur la liste des choix, cliquez sur « mois »

|           |                                       | Sarmin                  |                                           |                             |                      | Sport 🕞 🔸 |
|-----------|---------------------------------------|-------------------------|-------------------------------------------|-----------------------------|----------------------|-----------|
|           | 1                                     | Rapports Afficher la ma | nière dont les statistiques sont cumulées |                             |                      |           |
| •••       |                                       | Davantage de rapports   | s: alisés 🗸                               | 🖲 Exporter au format        | CSV 🖨 Vue imprimable |           |
| 1         |                                       | Rapport sur les progrès | réalisés                                  |                             | ŵ Personnaliser      |           |
|           |                                       | Regrouper par           | Compteur:                                 | 5 Activités                 |                      |           |
|           | <                                     | Mois                    | Distance:<br>remps:                       | 365,95 km<br>14:24:59 h:m:s |                      |           |
|           |                                       | Distribution            | Gain d'altitude:<br>Vitesse moy.:         | 3.973 m<br>25,4 km/h        |                      |           |
|           |                                       | Evénement               | FC moy.:<br>Cadence de course moy.:       | 137 bpm                     |                      |           |
|           |                                       |                         | Cadence de vélo moy.:                     | 74 tr/min                   |                      |           |
|           |                                       |                         | Calories:                                 | 7.381 C                     |                      |           |
|           |                                       |                         | Distance moy.:                            | 73,19 km                    |                      |           |
|           |                                       |                         | Distance médiane:                         | 71,97 km                    |                      |           |
| https://c | onnect.garmin.com/minreports?cid=7384 | 46#                     | Distance max.:<br>Temps moy.:             | 91,76 km<br>2:53:00 h:m:s   |                      |           |

8) Ensuite cliquez sur les flèches et sélectionnez « Année dernière ».

|    | y Garmin      |                                                                    |                                                     |            |                    |                |           |                        |            |                        | 9 | Sport | Sport | Sport - | Sport - | Sport - | Sport - | Sport - | Sport - | Sport - | Sport - | Sport - | Sport - | Sport - | Sport - | Sport - | Sport - | Sport - | Sport - | Sport - | Sport - | Sport  - |
|----|---------------|--------------------------------------------------------------------|-----------------------------------------------------|------------|--------------------|----------------|-----------|------------------------|------------|------------------------|---|-------|-------|---------|---------|---------|---------|---------|---------|---------|---------|---------|---------|---------|---------|---------|---------|---------|---------|---------|---------|----------|
|    | Rappor        | Tous les jo<br>30 dernier<br>Dernières<br>7 derniers<br>365 dernie | ours<br>rs jours<br>24 heures<br>jours<br>ers jours | e dont les | statistiques son   | t cumulées     |           |                        |            |                        |   |       |       |         |         |         |         |         |         |         |         |         |         |         |         |         |         |         |         |         |         |          |
|    | 📮 Reg         | Semaine e<br>Semaine d<br>Mois en co                               | n cours<br>Iernière<br>ours                         |            |                    |                |           | 🖲 Exporter au          | format CSV | 🖨 Vue imprimable       |   |       |       |         |         |         |         |         |         |         |         |         |         |         |         |         |         |         |         |         |         |          |
| ** | Rapport s     | Mois derni                                                         | ier<br>cours<br>nière                               | pour       | Cyclisme sur route | 0              |           |                        |            | 🎲 Personnaliser        |   |       |       |         |         |         |         |         |         |         |         |         |         |         |         |         |         |         |         |         |         |          |
| 1  | Période +     | Potes pers                                                         | sonnalisées                                         | Temps ¢    | Gain d'altitude +  | Vitesse moy. + | FC moy. + | Cadence de vélo moy. + | Calories + | Gain d'altitude médian |   |       |       |         |         |         |         |         |         |         |         |         |         |         |         |         |         |         |         |         |         |          |
|    | janv.<br>2016 | 5                                                                  | 365,95                                              | 14:24:59   | 3.973              | 25,4           | 137       | 74                     | 7.381      | 796                    |   |       |       |         |         |         |         |         |         |         |         |         |         |         |         |         |         |         |         |         |         |          |
|    | Recapitulatif | 5                                                                  | 365,95                                              | 14:24:59   | 3.9/3              | 20,4           | 137       | 14                     | 7.381      | 190                    |   |       |       |         |         |         |         |         |         |         |         |         |         |         |         |         |         |         |         |         |         |          |
|    |               |                                                                    |                                                     |            |                    |                |           |                        |            |                        |   |       |       |         |         |         |         |         |         |         |         |         |         |         |         |         |         |         |         |         |         |          |

9) Vous pourrez voir toute l'année, détaillée mois par mois avec le récapitulatif au bas. Il est possible de trier les valeurs de chaque colonne (ordre croissant ou décroissant) en cliquant sur les flèches haut/bas. Vous pouvez aussi, comme précédemment, personnaliser les champs en cliquant sur la roue dentée.

|   | y Garmin      |              |               |              |                    |                |           |                        |            |                        | Sport 🕞 🛨 |
|---|---------------|--------------|---------------|--------------|--------------------|----------------|-----------|------------------------|------------|------------------------|-----------|
| ≡ | Rappor        | 'ts Affic    | :her la mani∂ | ère dont le: | s statistiques son | it cumulées    |           |                        |            |                        |           |
|   | 🛄 Re          | grouper pa   | r mois 🔹      |              |                    |                |           | 🖲 Exporter au          | format CSV | / 🖨 Vue imprimable     |           |
|   | Rapport s     | ur Année der | nière         | 💿 pour 🤇     | Cyclisme sur route | 0              |           |                        |            | Personnaliser          |           |
| 1 | Période +     | Compteur +   | Distance +    | Temps +      | Gain d'altitude ¢  | Vitesse moy. ¢ | FC moy. + | Cadence de vélo moy. + | Calories + | Gain d'altitude médian |           |
|   | déc.<br>2015  | 12           | 850,43        | 32:11:55     | 9.679              | 26,4           | 142       | 75                     | 18.446     | 861                    |           |
|   | nov.<br>2015  | 8            | 804,63        | 29:30:46     | 7.251              | 27,3           | 139       | 76                     | 16.135     | 872                    |           |
|   | oct.<br>2015  | 17           | 1.333,74      | 49:20:14     | 12.750             | 27,0           | 135       | 77                     | 27.423     | 861                    |           |
|   | sept.<br>2015 | 14           | 1.346,83      | 50:13:56     | 15.145             | 26,8           | 139       | 75                     | 26.773     | 1.176                  |           |
|   | août<br>2015  | 10           | 957,42        | 36:19:50     | 10.879             | 26,4           | 138       | 73                     | 18.301     | 1.297                  |           |
|   | juil. 2015    | 14           | 1.210,80      | 49:50:58     | 18.210             | 24,3           | 135       | 70                     | 20.017     | 1.104                  |           |
|   | juin 2015     | 18           | 1.328,43      | 55:26:29     | 22.102             | 24,0           | 136       | 69                     | 22.427     | 777                    |           |
|   | mai<br>2015   | 14           | 1.512,92      | 59:35:19     | 18.757             | 25,4           | 135       | 72                     | 23.437     | 1.164                  |           |
|   | avr.<br>2015  | 15           | 1.416,29      | 55:08:35     | 16.517             | 25,7           | 131       | 73                     | 21.304     | 1.234                  |           |
|   | mars<br>2015  | 19           | 1.592,48      | 59:59:38     | 13.532             | 26,5           | 135       | 74                     | 20.856     | 733                    |           |
|   | févr.<br>2015 | 12           | 989,89        | 37:42:07     | 8.973              | 26,3           | 137       | 74                     | 3          | 756                    |           |
|   | janv.<br>2015 | 10           | 730,94        | 28:34:53     | 6.563              | 25,6           | 118       | 74                     | 25.342     | 620                    |           |
|   | Récapitulatif | 163          | 14.074,81     | 543:54:39    | 160.358            | 25,9           | 136       | 73                     | 240.463    | 863                    |           |
|   |               |              |               |              |                    |                |           |                        |            |                        |           |
|   |               |              |               |              |                    |                |           |                        |            |                        |           |
|   |               |              |               |              |                    |                |           |                        |            |                        |           |